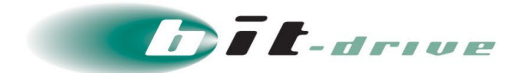

# イントラネット仮想ホスティング コントロールパネル操作ガイド

[システム管理者さま向け]

2022 年 12 月 9 日 Version 1.0

# ソニービズネットワークス株式会社

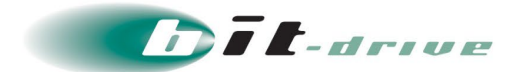

はじめに

本書は、イントラネット仮想ホスティングサービス「EINS WAVE セルフサービス型クラウドサービス」 (以下、「本サービス」)のコントロールパネル操作マニュアルです。

コントロールパネルでは、仮想サーバの各種操作およびステータスを確認することができます。

なお、弊社では提供していないサービスやお客さまの権限では操作できないものもございます。

提供していないサービスはサポート対象外となりますので、本マニュアルにてご確認ください。

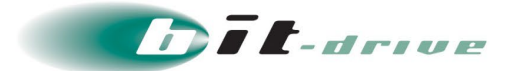

# 目次

| 1 ログイン画面                           | 4  |
|------------------------------------|----|
| 2 画面構成                             | 5  |
| 3 ダッシュボード                          | 6  |
| 4 ネットワーク                           | 7  |
| 4.1 メイン画面                          | 7  |
| 4.2 シンプルネットワーク                     |    |
| 5 サーバ                              |    |
| 5.1 サーバ管理                          |    |
| 5.2 分散グループ                         | 19 |
| 5.3 サーババックアップ                      |    |
| 6 ストレージ                            | 24 |
| 6. 1 ディスク                          | 24 |
| <ol> <li>6.2 ディスクバックアップ</li> </ol> |    |
| 7 テンプレート                           | 27 |
| 8 ISO イメージ                         |    |
| 9 監視                               |    |
| 9.1 モニタリングの一覧・操作                   |    |
| 9.2 パフォーマンスグラフ                     |    |
| 9.3 アラート設定                         |    |
| 9.4 アラートー覧                         |    |
| 10 イベント                            | 40 |
| 11 サポート                            |    |
| 12 アカウント                           |    |
| 12.1 アカウント情報                       | 42 |
| 12.2 ユーザの情報                        | 44 |
| 12.3 障害・メンテナンス通知                   |    |

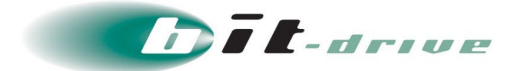

# 1 ログイン画面

ご契約の際に弊社より送付しております登録内容通知にコントロールパネルの URL とログイン情報を記載しております。記載されている情報からコントロールパネルにログインしてください。

なお、ログイン URL はお客さま毎に異なるものを払い出しております。

| EINS WAVE<br>セルフサービス型クラウドサービス                               |
|-------------------------------------------------------------|
| ログアウトしました。                                                  |
| <ul> <li>東京第4DCサイト</li> <li>ユーザ名</li> <li>ノにスワード</li> </ul> |
| ログイン                                                        |
|                                                             |
|                                                             |
|                                                             |
|                                                             |
|                                                             |
|                                                             |
|                                                             |
|                                                             |

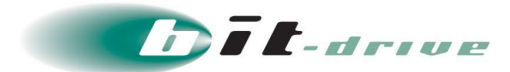

## 2 画面構成

本項では本サービスのコントロールパネルにおける、各画面共通の部分について説明します。 共通画面には、メニューツリーが表示されており、コントロールパネルの全ての操作はこのサイド メニューから実行できます。アカウントメニューではログアウトとパスワードの変更が実行できます。

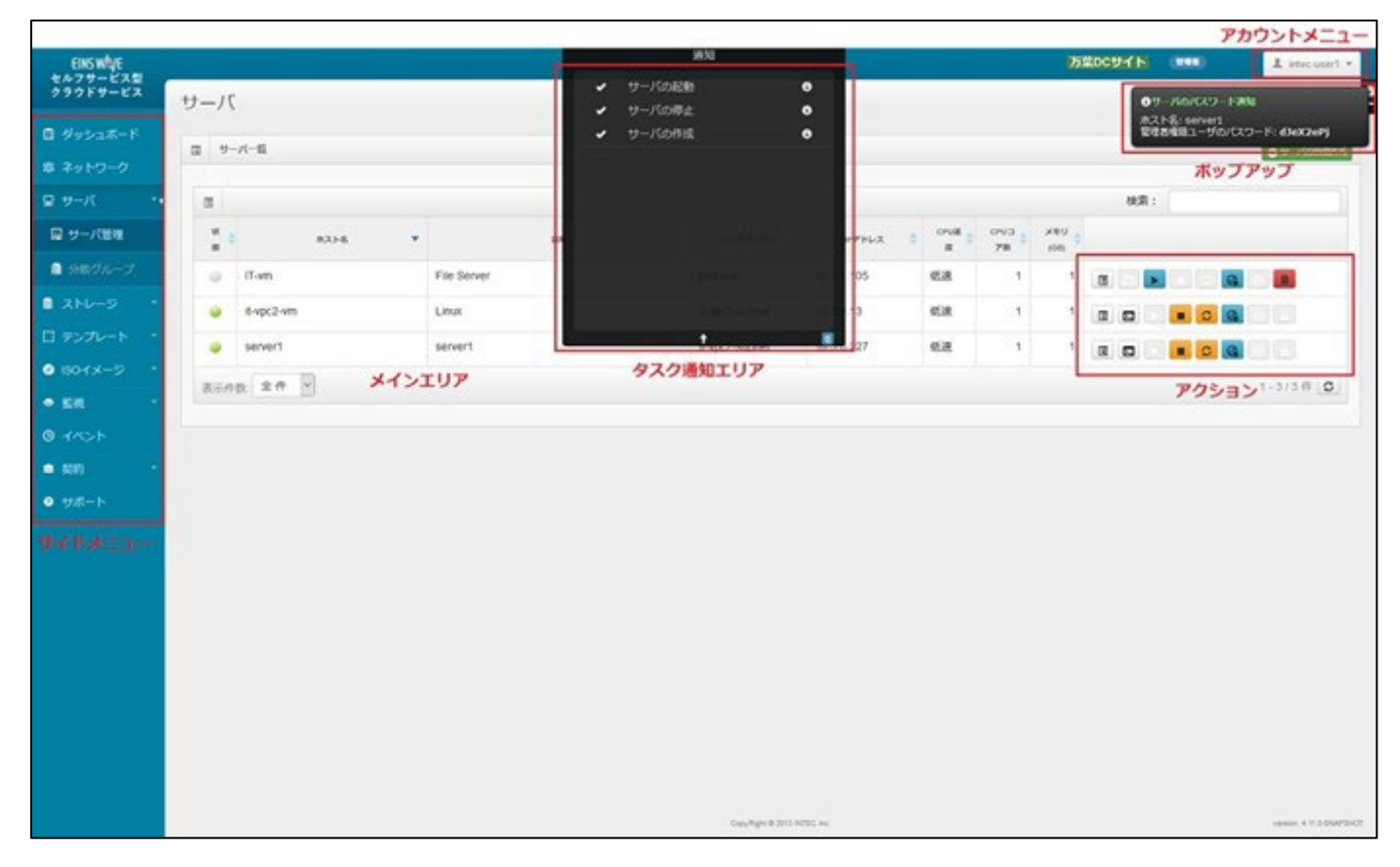

コントロールパネルの画面構成については下記の通りとなります。

| 画面構成 |
|------|
|------|

| No. | 項目        | 説明                              |
|-----|-----------|---------------------------------|
| 1   | サイドメニュー   | コントロールパネルの各種機能を呼び出します。利用可能な機能   |
|     |           | は以後のページで説明します。                  |
| 2   | メインエリア    | メイン画面です。サイドメニューをクリックすると、この画面が   |
|     |           | 切り替わります。                        |
| 3   | アカウントメニュー | アカウントに関連する情報を表示、操作するエリアです。      |
| 4   | タスク通知エリア  | 各種操作の結果が表示されます。表示期間は処理完了後 30 分間 |
|     |           | です。                             |
| 5   | ポップアップ    | 各種操作が完了したことがポップアップで通知されます。タスク   |
|     |           | 通知エリアの「i」アイコンをクリックすると再度表示できます。  |
| 6   | アクション     | サーバやネットワークなどに対して、各種タスクを実行するアイ   |
|     |           | コンが配置されるエリアです。                  |

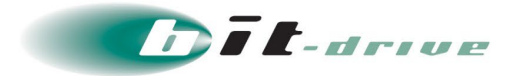

# 3 ダッシュボード

ダッシュボードはご利用中のシステム全体の状況を確認する画面です。

サーバの稼動および購入した契約に対するリソースの利用状況のほか、購入されたライセンス情報の確認 を行えます。

| EINSWAVE                    |                        |                           | •   |                                                     | 万葉DCサイト 2008                     | 1 demo-user1 -            |
|-----------------------------|------------------------|---------------------------|-----|-----------------------------------------------------|----------------------------------|---------------------------|
| クラウドサービス                    | ダッシュボード                |                           |     |                                                     | 100                              | 终史新日時·2022/03/01 11:37:50 |
| 📓 ダッシュボード                   |                        |                           |     |                                                     |                                  |                           |
| 寧 ネットワーク                    | 早 サーバの稼働状況             |                           |     | ライセンス購入情報                                           |                                  |                           |
| 豆 サーバ ・                     | ローモデル                  |                           |     | T Windows                                           |                                  |                           |
| ■ ストレージ *                   | -                      | 利用数                       | 契約数 |                                                     | 利用メモリ数                           | 凝約数                       |
| □ テンプレート *                  | Advanced Premiere      | 1                         | 3   | win (サーバタイプ:Advanced Premiere)                      | 6                                | 10                        |
| <ul> <li>isoイメージ</li> </ul> | Basic                  | 1                         | 3   | win [サーバタイプ:Basic]                                  | 6                                | 10                        |
| ● 監視 -                      | Compact                | 1                         | 3   | win [サーバタイプ:Compact]                                | 6                                | 10                        |
| 0 1x2h                      |                        |                           |     |                                                     |                                  |                           |
| 會 契約 ▼                      | ● リソースの使用状況            |                           |     | Red Hat Enterprise Linux                            |                                  |                           |
|                             |                        |                           |     |                                                     | 利用サーバ数                           | 契約數                       |
|                             |                        |                           |     | RHEL(Compact) [~4□P]                                | 6                                | 10                        |
|                             | CPU : 80%              | ×€U:89%<br>8/9            |     | RHEL(Compact) [5□ア~]                                | 6                                | 10                        |
|                             | scu                    | GB                        |     | RHEL[Basic] [~4]]                                   | 6                                | 10                        |
|                             |                        |                           |     | RHEL(Basic) [5] 7~]                                 | 6                                | 10                        |
|                             |                        |                           |     | RHEL(Advanced Premiere) [537~1                      | 6                                | 10                        |
|                             | 標準ディスク:                | 50% サプディスク:33%<br>100/300 |     |                                                     |                                  |                           |
|                             | 20/40<br><sub>GB</sub> | GB GB                     |     | A お知らせ                                              |                                  |                           |
|                             |                        |                           |     | 2015/06/02                                          |                                  | 0.2                       |
|                             |                        |                           |     | AppStation開発中!                                      |                                  | jun                       |
|                             | 高速ディスク                 | -% セカンダリストレージ:1           | 00% | 2015/05/20<br>ver 2.8.0リリーフレキレた!                    |                                  | 20                        |
|                             | U/U<br><sub>GB</sub>   | 40/40<br><sub>GB</sub>    |     | 2015/04/11                                          |                                  |                           |
|                             |                        |                           |     | 2015年4月、東京DCサイトOPEN!                                |                                  | api                       |
|                             |                        |                           |     | 2015/03/18                                          |                                  | 18                        |
|                             | VPC : 67%              | ネットワーク:100%               | s   | 2015年3月18日でEINS/SPS SelfPortal<br>た!                | は、サービス開始から <mark>2周年</mark> を迎えま | L Inter                   |
|                             | 2/3                    | 5/5                       |     | 2015/02/18                                          |                                  | 40                        |
|                             |                        |                           |     | ver.2.6.0リリースしました!                                  |                                  | 18<br>feb                 |
|                             |                        |                           |     | ② 最近のイベント                                           |                                  |                           |
|                             | JCJU90IPTEL            | ス:29% ルスタイゲートウェイ:         | -%  | 2022/02/28 18:58:56                                 |                                  | 20                        |
|                             | 2/7                    | 0/0                       |     | VM.CREATE<br>Successfully completed starting Vm. Vm | 1d: 462dd5b6-a862-4ca8-98b4-     | feb                       |
|                             |                        |                           |     | e7b2809429a6                                        |                                  |                           |

#### ダッシュボードの画面イメージ

| No. | 項目        | 説明                                        |  |  |  |  |
|-----|-----------|-------------------------------------------|--|--|--|--|
| 1   | サーバの稼働状況  | 現在のサーバの稼動状況を表示します。                        |  |  |  |  |
| 2   | リソースの使用状況 | 購入済みリソース量(CPU/メモリ/標準ディスク/サブディスク/          |  |  |  |  |
|     |           | 高速ディスク/セカンダリストレージ/ <b>VPC</b> /ネットワーク/パブリ |  |  |  |  |
|     |           | ›ク IP アドレス/カスタマゲートウェイ/プライベートゲートウェ         |  |  |  |  |
|     |           | イ)に対する、使用状況を表示します。                        |  |  |  |  |
|     |           | ※仮想サーバの稼働状況(CPU 負荷、ディスク使用量、メモリ使           |  |  |  |  |
|     |           | <u>用量)ではございません。</u>                       |  |  |  |  |
| 3   | ライセンス購入情報 | 各ライセンスの利用サーバ数と契約数を表示します。                  |  |  |  |  |
| 4   | お知らせ      | サービスの機能追加などの情報を掲示します。                     |  |  |  |  |
| 5   | 最近のイベント   | コントロールパネルの操作イベントを直近の5件まで表示します。            |  |  |  |  |

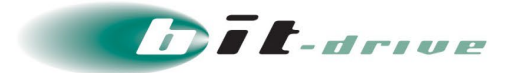

## 4 ネットワーク

ネットワーク画面では仮想環境のネットワーク情報を確認することができます。

共用インターネットをご利用の場合は、NAT ルール、ファイアウォール、ロードバランサ等のネットワーク 機能の設定はこの画面で実施できます。

※弊社サービスでは提供時点で作成されているシンプルネットワークのみのご提供となります。

ネットワーク構成を変更された場合、マネージドイントラネットサービスから仮想サーバへ接続できなく なる可能性がございますので変更しないでください。

#### 4.1メイン画面

ネットワークのメイン画面は以下の構成となっています。

(以下の構成は全て共用インターネットありのネットワークの場合です。)

名前が表示されたバーをクリックすると、そのネットワークに関する設定が展開して表示されます。

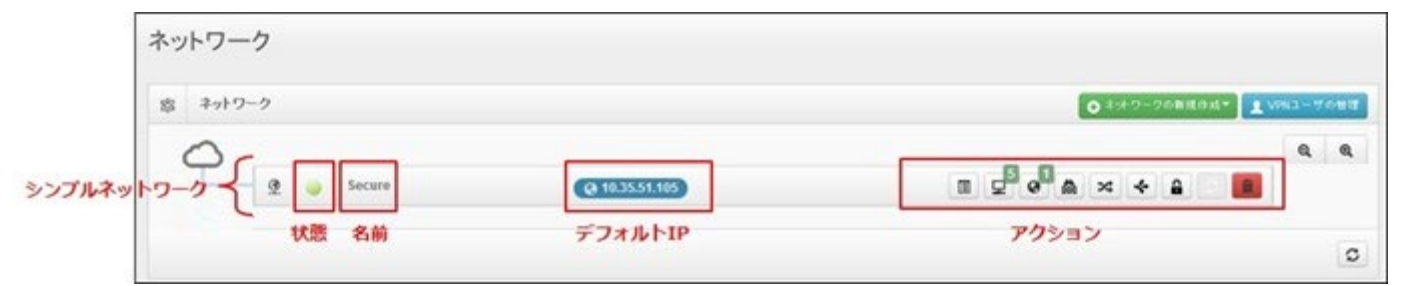

ネットワーク

| No | 項目          | 説明                                        |
|----|-------------|-------------------------------------------|
| 1  | ネットワークの新規作成 | 弊社サービスでの提供はシンプルネットワークのみとなります。             |
|    |             | 作成ダイアログが表示されますが、ネットワーク構成を変更すると仮想サ         |
|    |             | ーバへ接続できなくなる可能性がございますので、 <u>ネットワークの作成は</u> |
|    |             | 実施しないでください。                               |
| 2  | VPN ユーザの管理  | 弊社で <u>提供していないサービス</u> となります。             |
| 3  | 状態          | ネットワークの稼働状態を表示します。マウスオーバで詳細な状態が表示         |
|    |             | されます。                                     |
| 4  | 名前          | シンプルネットワークの名前が表示されます。                     |
| 5  | デフォルトIP     | ネットワーク作成時に登録されるパブリック IP アドレスが表示されま        |
|    |             | す。(共用インターネットなしの場合は表示されません)                |
| 6  | アクション       | ネットワークのアクションを実行できます。                      |

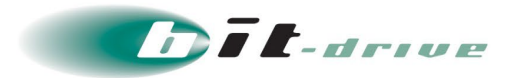

## 4.2シンプルネットワーク

シンプルネットワークは以下のような画面構成となっています。 (以下は共用インターネットありのネットワークの場合です。)

| Ŷ | DMZ          | @ 10.35.51.180    |              | □ ⊈ e <sup>2</sup> & × ∻ ≙ <mark>⊂</mark> □ |
|---|--------------|-------------------|--------------|---------------------------------------------|
|   | ネオ・ワークCIDR   | ネオワークドメイン         | サーバ歌(稼働中/合計) | 187.00                                      |
|   | 10.1.11.0/24 | cs3cloud.internal | 5/6          | インターネットからのアクセスを許可するセグメン<br>ト                |

#### シンプルネットワーク

| No | 項目                              | 説明                                  |  |  |  |  |  |
|----|---------------------------------|-------------------------------------|--|--|--|--|--|
| 1  | ネットワーク CIDR ネットワーク CIDR が表示されます |                                     |  |  |  |  |  |
| 2  | ネットワークドメイン                      | ネットワークのドメイン名が表示されます。                |  |  |  |  |  |
| 3  | サーバ数(稼働中/合計)                    | ネットワークに所属しているサーバの台数(稼働中/合計)が表示され    |  |  |  |  |  |
|    |                                 | ます。                                 |  |  |  |  |  |
| 4  | 説明                              | ネットワークの説明が表示されます。                   |  |  |  |  |  |
| 5  | アクション                           | <u>共用インターネット無効の場合</u>               |  |  |  |  |  |
|    |                                 | ネットワークのアクション (プロパティ/サーバ/シンプルネットワーク  |  |  |  |  |  |
|    |                                 | の再起動)を実行できます。                       |  |  |  |  |  |
|    |                                 |                                     |  |  |  |  |  |
|    |                                 | <u>共用インターネット有効の場合</u>               |  |  |  |  |  |
|    |                                 | ネットワークのアクション(プロパティ/サーバ/パブリック IP アドレ |  |  |  |  |  |
|    |                                 | ス/ファイアウォールルール/NAT ルール/ロードバランサルール/シン |  |  |  |  |  |
|    |                                 | プルネットワークの再起動)を実行できます。               |  |  |  |  |  |

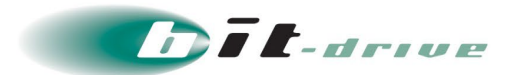

## (1) シンプルネットワークのプロパティ

シンプルネットワークのプロパティは以下の画面構成となっています。

| 27 | ルネットワークのプロ   | パティ     |                                      |   |
|----|--------------|---------|--------------------------------------|---|
| 2  | DMZ          |         | × C                                  |   |
|    | 95 <b>8</b>  |         | 稼働中                                  |   |
|    | 6.0          | (enm)   | DMZ                                  |   |
|    | 804          | (22)    | インターネットからのアクセスを許可するセグメント             |   |
|    | 其用インターネット    |         | 有効                                   |   |
|    | デフォルトパプリックIP |         | 192.168.100.25                       |   |
|    | /179991P     |         | 192.168.100.25                       |   |
|    | ダートウエイ       |         | 10.1.11.1                            |   |
|    | ネットマスク       |         | 255.255.255.0                        |   |
|    | ネットワークドメイン   |         | cs29cloud.internal                   |   |
|    | ネットワークライブ    | (46(8)) | スタンダード                               | ~ |
|    | ID           |         | 8dad53fa-42a7-4ae1-b114-0d192ef68a35 |   |
|    | 作用アカウント      |         | 40001                                |   |
|    | ソーン          |         | s0d-z1                               |   |

#### シンプルネットワーク編集

| No | 項目        | 説明                           |
|----|-----------|------------------------------|
| 1  | 名前        | ネットワーク名が編集できます。              |
| 2  | 説明        | ネットワークの説明が編集できます。            |
| 3  | ネットワークタイプ | プルダウンメニューからネットワークタイプが変更できます。 |
|    |           | (現在はスタンダードのみとなります。)          |

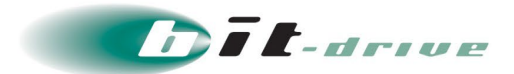

#### (2) サーバの一覧・操作

## メイン画面の「アクション」→「サーバ」からサーバの管理が行えます。

| B-Sim | plenet11のサーバー覧 |                      |                  |          |              |                 |  |   |                 | ×    |
|-------|----------------|----------------------|------------------|----------|--------------|-----------------|--|---|-----------------|------|
|       |                |                      |                  |          |              |                 |  | 0 | 7− <i>i</i> (0) | 新規作成 |
| un,   | 4.2-8          | 20198                | <b>⊽7#</b> 80-1₽ | CPU(scs) | ¥€1)<br>(GB) | 9-<br>E29<br>47 |  |   |                 |      |
| ٠     | DB-Client      | ゲータベースクライアント         | 10.2.11.94       | 0.5      | 1            |                 |  |   | 0               | 8    |
| ٠     | DB-Client-Win  | データベースクライアント Windows | 10.2.11.21       | 0.5      | 1            |                 |  |   | 0               |      |
|       | DB-MySQL       | MySQL                | 10.2.11.80       | 1        | 4            | DB              |  |   |                 |      |
|       | DB-Orade       | オラクル                 | 10.2.11.11       | 1        | 4            | DB              |  |   |                 |      |

#### サーバー覧

| No | 項目          | 説明                                     |
|----|-------------|----------------------------------------|
| 1  | サーバの新規作成    | 作成ダイアログが表示されますが、お客さま権限では作成できません。       |
|    |             | サーバを追加される場合は、弊社担当営業までご連絡ください。          |
| 2  | 状態          | サーバの状態を表示します。マウスオーバで詳細な状態が表示されます。      |
|    |             | 正常時は「稼働中」または「停止中」です。                   |
| 3  | ホスト名        | ホスト名が表示されます。                           |
| 4  | 説明          | 各サーバの説明が表示されます。                        |
| 5  | デフォルトIPアドレス | サーバが所属しているデフォルトネットワークのデフォルトパブリック       |
|    |             | IP アドレスが表示されます                         |
| 6  | CPU (scu)   | サーバの CPU 数(scu)が表示されます。                |
| 7  | メモリ (GB)    | サーバのメモリ量 (GB) が表示されます。                 |
| 8  | サービスタイプ     | サーバかデータベースかの判別情報が表示されます。               |
| 9  | アクション       | サーバのアクション (プロパティ/コンソール/起動/停止/再起動/削除) を |
|    |             | 実行できます。                                |

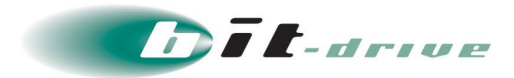

#### (3) パブリック IP アドレス

メイン画面の「アクション」→「パブリック IP アドレス」からパブリック IP アドレスの管理が行えます。 ※共用インターネットを有効にしているネットワークのみ利用可能です。

| 1  |                        |                 |                   |       |           | ● 追加 |
|----|------------------------|-----------------|-------------------|-------|-----------|------|
| 犬鲸 | IPアドレス                 | スタティックNAT<br>有効 | ポートフォワーデ<br>イング有効 | LB利用中 | 関連ネットワーク名 |      |
| •  | 192.168.100.25 (デフォルト) | いいえ             | いいえ               | いいえ   | DMZ       |      |
| •  | 192.168.100.66         | いいえ             | いいえ               | いいえ   | DMZ       |      |
|    |                        |                 |                   |       |           | 0    |

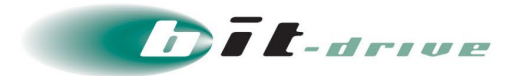

#### (4) ファイアウォール

メイン画面の「アクション」→「ファイアウォールルール」でファイアウォールの設定が行えます。 ※共用インターネットを有効にしているネットワークのみ利用可能です。

パブリック IP アドレスが表示されたバーをクリックすると、その IP アドレスに関する設定が展開して表示されます。

| <b>益</b> 10.35.51.42 (デフォルト) | 12 (デフォルト) ・・・・・・・・・・・・・・・・・・・・・・・・・・・・・・・・・・・・ |       |           |          |  |  |  |
|------------------------------|-------------------------------------------------|-------|-----------|----------|--|--|--|
| 送信元CIDR                      | プロトコル                                           | 開始ボート | 終了ボート     |          |  |  |  |
| 0.0.0/0                      | UDP                                             | 4500  | 4500      | <b>a</b> |  |  |  |
| 0.0.0/0                      | UDP 1<br>UDP                                    | 1701  | 1701      | î        |  |  |  |
| 0.0.0/0                      |                                                 | 500   | 500       |          |  |  |  |
| 0.0.0/0                      | ТСР                                             | 80    | 80        | Ê        |  |  |  |
| 202.222.100.1/32             | ТСР                                             | 20    | 21        |          |  |  |  |
| 益 10.35.51.119               |                                                 | • 77· | イアウォール 受信 | ルールの追加   |  |  |  |

#### ファイアウォール管理機能

| No | 項目             | 説明                                     |
|----|----------------|----------------------------------------|
| 1  | ファイアウォール受信ルールの | ファイアウォール受信ルールの追加が実行できます。               |
|    | 追加             |                                        |
| 2  | 送信元 CIDR       | アクセスを許可する送信元(インターネット側)の CIDR が表示さ      |
|    |                | れます。                                   |
| 3  | プロトコル          | アクアスを許可するプロトコル (TCP/UDP/ICMP) が表示されます。 |
| 4  | 開始ポート          | アクセスを許可するポート範囲の開始ポート番号が表示されます。         |
| 5  | 終了ポート          | アクセスを許可するポート範囲の終了ポート番号が表示されます。         |
| 6  | アクション          | ファイアウォールルールのアクション(削除)が実行できます。          |

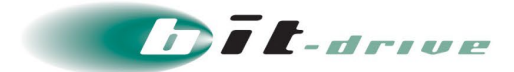

#### (5) スタティック **NAT**

メイン画面の「アクション」→「NAT ルール」からスタティック NAT の設定が行えます。 ※デフォルトのパブリック IP アドレスはスタティック NAT の設定が行えません。

※スタティック NAT を設定するとそのパブリック IP アドレスに対してはポートフォワーディング及びロード バランサの設定ができません。

※共用インターネットを有効にしているネットワークのみ利用可能です。

| * | 10.35.51.77                | *0 *                                             | ●ポートフォワーディングルールの追加                                      |
|---|----------------------------|--------------------------------------------------|---------------------------------------------------------|
| × | スタティックNAT                  |                                                  |                                                         |
|   | ON                         | <ul> <li>              ₱             ↓</li></ul> | もサーバ: cluster-01<br>もIPアドレス: 192.168.0.97 (プライマリIPアドレス) |
|   | スタティック <b>NAT</b> が有効のため、3 | 見在このパブリックIPアト                                    | レスに対するポートフォワーディングは設定できません。                              |

## スタティック NAT 管理機能

| No | 項目          | 説明                                      |
|----|-------------|-----------------------------------------|
| 1  | ON/OFF      | スタティック NAT 設定(ON/OFF)が実行できます。           |
| 2  | 転送先サーバ      | パブリック IP アドレス宛て通信の転送先となるサーバ、IP アドレスが表示さ |
|    |             | れます。                                    |
| 3  | 転送先 IP アドレス | 転送先サーバの IP アドレスが表示されます。                 |

スタティック NAT を ON にすると、以下の画面が表示されます。

| 规题 | ホスト名       | 1999)          | IP7Fレス                       | 選択 |
|----|------------|----------------|------------------------------|----|
| ۲  | cluster-01 | クラスタ <b>01</b> | 192.168.0.97 (プライマリIPアドレス) ・ | ۲  |
|    | cluster-02 | クラスタ <b>02</b> | 192.168.0.94 (プライマリIPアドレス) ・ | 0  |

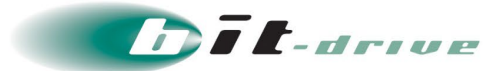

スタティック NAT 転送先サーバの選択

| No | 項目     | 説明                                          |
|----|--------|---------------------------------------------|
| 1  | 状態     | サーバの状態が表示されます。マウスオーバーで詳細な情報が表示されます。         |
| 2  | ホスト名   | サーバのホスト名が表示されます。                            |
| 3  | 説明     | サーバの説明が表示されます。                              |
| 4  | IPアドレス | スタティック NAT 転送先サーバの IP アドレスをプルダウンリストから選択します。 |
|    |        | サーバにセカンダリ IP を定義している場合は、ここでセカンダリ IP を選択すること |
|    |        | ができます。                                      |
| 5  | 選択     | スタティック NAT の転送先として選択するサーバを1つ選択します。          |

(6) ポートフォワーディング

メイン画面の「アクション」→「NAT ルール」からポートフォワーディングの設定が行えます。 ※共用インターネットを有効にしているネットワークのみ利用可能です。

| -Sir | nplenet1のNA  | Tルール一覧    |             |       |             |              |
|------|--------------|-----------|-------------|-------|-------------|--------------|
| *    | 10.35.51.148 | (デフォルト)   | <b>X2</b> X |       | ● ボートフォワ    | フーディングルールの追加 |
|      | パブリックボート     | プライベートボート | ブロトコル       | 赤水名   | 197F L.Z    |              |
|      | 2002         | 22        | TCP         | Web02 | 10.1.21.90  |              |
|      | 2001         | 22        | TCP         | Web01 | 10.1.21.125 |              |

(7) ロードバランサ

1. ロードバランサのアルゴリズムの詳細

ロードバランサの分散アルゴリズムは以下の3つが利用可能です。

ロードバランサの分散アルゴリズム

| 名称      | 举動                   | 備考                         |
|---------|----------------------|----------------------------|
| ラウンドロビン | アクセスがあるたびに振り分け先のサ    | proxy などで送信元 IP アドレスが集約される |
|         | ーバを順に選んで通信します。       | 可能性のあるアクセスに適しています。         |
| 最小接続    | 接続中の TCP セッションが最も少ない | 長時間の通信を伴う場合に適しています。        |
|         | サーバに次のセッションを張ります。    |                            |
| 送信元     | 送信元 IP アドレスのハッシュ値に基づ | インターネットなど送信元 IP アドレスが異な    |
|         | き、振り分け先のサーバを選びます。    | るホストからのアクセスが多い場合に適して       |
|         |                      | います。                       |

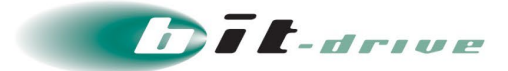

ロードバランサのセッション維持アルゴリズム

| 名称                      | 挙動                                                              | 備考                                                                                                   |
|-------------------------|-----------------------------------------------------------------|----------------------------------------------------------------------------------------------------|
| ソースIPアド<br>レスベース        | アクセス元の IP アドレスをもとに<br>アクセス元を識別し、前回と同じサ<br>ーバにリクエストを送ります。        | セッション維持時間は最大 24 時間とし、約 4000 アクセ<br>ス元の情報を保持します。これ以上のアクセス元からア<br>クセスがあった場合、古い情報から順に FIFO で削除さ<br>れます。 |
| アプリケーション Cookie ベ<br>ース | HTTP リクエストの Cookie の値をも<br>とにアクセス元を識別し、前回と同<br>じサーバにリクエストを送ります。 | Cookie 名 (最大 128 文字)、Cookie を検査する長さ (デ<br>フォルト 64、最大 256 文字)、セッション維持時間 (最<br>大 24 時間)の指定が可能。         |

ソース IP アドレスベースの場合、設定名のほかに失効時間を指定できます。

最後のアクセスからこの時間を経過すると対象の IP アドレスに関するセッション維持情報は破棄され、次にア クセスした場合は異なるサーバに振り分けられる可能性があります。

アプリケーション Cookie ベースの場合、設定名のほかに Cookie 名、長さ、保持時間、ラーニングの要求を指定 できます。

Cookie 名はセッションを識別するための Cookie 名、長さは Cookie の値の長さです。

保持時間は Cookie 情報をロードバランサに保持する時間です。

最後のアクセスからこの時間を経過すると対象の Cookie に関するセッション維持情報は破棄され、次にアクセスした場合は異なるサーバに振り分けられる可能性があります。

ラーニングの要求は、エンドユーザが初回アクセス時に Cookie を提示した場合の挙動を指定します。

通常、エンドユーザが初回アクセスする場合はセッション Cookie を持ちません。

しかしこれが提示された場合、アプリケーションサーバの挙動によってはセッションを作成できない場合があ ります。

適切に扱うにはロードバランサで Cookie 情報を記憶して書き換える必要があります。

この設定を行うのが「ラーニングの要求」です。

通常はチェックしておき、動作に問題がある場合はチェックを外すようにしてください。

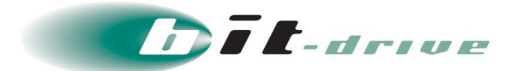

## 5サーバ

#### 5.1 サーバ管理

サーバ画面ではサーバの各種のサーバ操作を行うことができます。

#### (1) サーバの一覧・操作

サーバのメイン画面は以下の画面構成となっています。

| サー     | -バー覧          |   |        |      |   |             |               |             |            |             |   |     |     | O 9−/(の)10 |
|--------|---------------|---|--------|------|---|-------------|---------------|-------------|------------|-------------|---|-----|-----|------------|
|        |               |   |        |      |   |             |               |             |            |             | 1 | 検索: |     |            |
| が<br>間 | ホスト名          | * |        | 2644 | ٥ | ₹v19-98 💲   | <b>P</b> アドレス | \$<br>CPU 🛊 | CPU<br>口P取 | ×€Ŭ<br>(08) |   |     |     |            |
| •      | test-server01 |   | テストサーバ |      |   | test-simple | 10.1.1.19     | 低速          | 1          | 1           |   |     | 0 0 |            |

#### サーバメイン画面構成

| No | 項目       | 説明                                       |  |
|----|----------|------------------------------------------|--|
| 1  | サーバの新規作成 | 作成ダイアログが表示されますが、お客さま権限では作成できません。         |  |
|    |          | 新規にサーバをご契約される場合は、弊社担当営業までご連絡ください。        |  |
| 2  | 状態       | サーバの状態を表示します。マウスオーバで詳細な状態が表示されます。        |  |
|    |          | 正常時は「稼働中」または「停止中」です。                     |  |
| 3  | ホスト名     | ホスト名が表示されます。                             |  |
| 4  | 説明       | 各サーバ説明が表示されます。                           |  |
| 5  | ネットワーク名  | 所属しているデフォルトネットワーク名が表示されます。               |  |
| 6  | IPアドレス   | サーバが所属しているデフォルトネットワークのプライマリ IP アドレスが表    |  |
|    |          | されます。                                    |  |
| 7  | CPU 速度   | サーバの CPU 速度(低速・中速・高速)が表示されます。            |  |
| 8  | CPU コア数  | サーバの CPU コア数が表示されます。                     |  |
| 9  | メモリ(GB)  | サーバのメモリ量(GB)が表示されます。                     |  |
| 10 | アクション    | サーバのアクション(プロパティ/コンソール/起動/停止/再起動/ISO イメージ |  |
|    |          | マウント/ISO イメージアンマウント/削除)を実行できます。          |  |

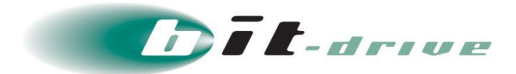

#### (2) サーバの編集

## メイン画面の「アクション」→「プロパティ」→「編集」からサーバの編集が行えます。

| A11             | L-Win01 |     |                                              |                                      | サーバスペックの変更 | パスワードのリセット | NICの変更 |
|-----------------|---------|-----|----------------------------------------------|--------------------------------------|------------|------------|--------|
| 詳細              | サーバスペック | NIC | ディスク                                         |                                      |            |            |        |
|                 | 状態      |     |                                              | 家働中                                  |            |            |        |
|                 | ホスト名    | 5   |                                              | A11-Win01                            |            |            |        |
|                 | 說明      |     |                                              | A11-Win01                            |            |            |        |
| OSの種類<br>テンプレート |         |     | Windows Server 2012 R2 (64-bit)              |                                      |            |            |        |
|                 |         |     | Windows Server 2012 R2 Standard 64bit (40GB) |                                      |            |            |        |
|                 | ID      |     |                                              | 31918271-74e6-48f4-a6ee-27b41f5225cd |            |            |        |
|                 | 作成日則    | 9   |                                              | 2019/08/02 14:29:56                  |            |            |        |
|                 | 作成アカウ   | ント  |                                              | 29004                                |            |            |        |
|                 | ソーン     |     |                                              | 50s-z2                               |            |            |        |
|                 | 分散グルー   | ープ  |                                              | -                                    |            |            |        |
|                 | 管理番号    | 9   |                                              | 2023                                 |            |            |        |
|                 |         |     |                                              |                                      |            |            |        |
|                 |         |     |                                              |                                      |            |            |        |

#### サーバの編集

| No | 項目            | 説明                                         |
|----|---------------|--------------------------------------------|
| 1  | 説明            | サーバの説明が編集可能です。                             |
| 2  | <b>OS</b> の種類 | コントロールパネルに通知する OS の種類を変更できますが、通常利用では変更する必要 |
|    |               | はありません。 <u>サポートからの指示があった場合のみ変更してください。</u>  |

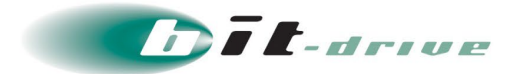

#### (3) パスワードのリセット

メイン画面の「アクション」→「プロパティ」→「パスワードのリセット」でサーバのパスワードリセットが 行えます。

※事前にサーバを停止する必要があります。

| A11             | -Win01  |       |                                              | サーバスペックの変更「パスワードのリポット」NICの変更」 |
|-----------------|---------|-------|----------------------------------------------|-------------------------------|
| 詳細              | サーバスペック | NIC 7 | 170                                          |                               |
|                 | 状眼      |       | 停止                                           |                               |
|                 | ホスト名    | 5     | A11-Win01                                    |                               |
|                 | 説明      |       | A11-Win01                                    |                               |
| oSの種類<br>テンプレート |         | ۱.    | Windows Server 2012 R2 (64-bit)              |                               |
|                 |         | - ŀ   | Windows Server 2012 R2 Standard 64bit (40GB) |                               |
|                 | ID      |       | 31918271-74e6-48f4-a6ee-27b41f5225cd         |                               |
|                 | 作成日則    | 9     | 2019/08/02 14:29:56                          |                               |
|                 | 作成アカウ   | ント    | 29004                                        |                               |
|                 | ゾーン     |       | s0s-z2                                       |                               |
|                 | 分散グルー   | ープ    |                                              |                               |
|                 | 管理番号    | 3     | 2023                                         |                               |
|                 |         |       |                                              |                               |
|                 |         |       |                                              |                               |

#### パスワードのリセット

| No | 項目         | 説明                           |
|----|------------|------------------------------|
| 1  | パスワードのリセット | サーバの管理者権限ユーザのパスワードをリセットできます。 |

(4) NIC の変更

#### ※コントロールパネルに表示される NIC 番号は変更されません。

そのため、コントロールパネルの表示と OS が認識する NIC 番号に差異が生じる場合があります。

#### (5) セカンダリ IP アドレスの追加・変更

サーバの1つのNIC に付与する2個目以降のIP アドレスをセカンダリIP アドレスと呼びます。 アクティブ/スタンバイ型のクラスタ構成のサーバで仮想IP(VIP)として利用する、等の用途でご利用できま す。インターネットからアクセスする場合は、パブリックIPのポートフォワーディング先としてセカンダリIP アドレスを指定します。3個目,4個目のセカンダリIP アドレスを付与することも可能です。

※但し、コントロールパネルから設定したセカンダリ IP アドレスは、OS 上には自動で反映されませんので、 OS 側で仮想 IP を設定する作業はお客さまにてご実施頂く必要があります。

メイン画面の「アクション」→「サーバ」→「プロパティ」→「NIC」タブ→「セカンダリ IP アドレスの表示」 でセカンダリ IP アドレスの管理が行えます。

#### イントラネット仮想ホスティング コントロールパネル操作ガイド

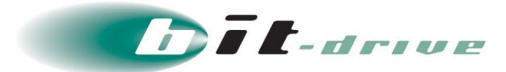

#### (6) ディスクサイズの変更

作成ダイアログが表示されますが、<u>お客さま権限では操作できません。</u> ディスクを拡張する場合は、<u>弊社担当営業までご連絡ください。</u>

#### 5.2 分散グループ

「分散グループ」機能は、指定した複数のサーバを異なる物理サーバに配置するための機能です。異なる物理 サーバに展開されることで物理サーバの障害時に同時に障害を受けないよう制御することができます。 例えば、ロードバランサで分散した Web サーバや、クラスタ構成としたサーバ群を「分散グループ」に所属さ せることで、1 台の物理サーバの障害で同時に影響を受けないよう構成することが可能となります。

#### (1) 分散グループの一覧・操作

分散グループのメイン画面は、初期状態では空の状態です。

分散グループはシステムの要件に応じて作成し、サーバをそのグループに所属させます。

| EINSWAVE  |                  | + | <br>万葉DCサイト | (1998) | 1 intec-user1 * |
|-----------|------------------|---|-------------|--------|-----------------|
| クラウドサービス  | 分散グループ           |   |             |        | 0<br>+          |
| 🖹 ダッシュボード | - AN/14 - 7 - 15 |   |             |        |                 |
| ◎ ネットワーク  |                  |   |             |        |                 |
| 모 サーバ **  | 分散グループが存在しません。   |   |             |        |                 |
| 🛄 サーバ管理   | -                |   |             |        |                 |
| ■ 分散グループ  | 3                |   |             |        |                 |

分散グループが作成されたメイン画面は以下の画面構成となっています。

名前が表示されたバーをクリックすると、その分散グループに属するサーバ情報を縮小し非表示にします。

| 分散グル・ | - ブー覧       |           |      |         |                | 0.5985     | ブループの歌! |
|-------|-------------|-----------|------|---------|----------------|------------|---------|
| Bench | ヴー/(01(0)4) |           |      |         |                | 0 th-11000 |         |
| サーバが  | 存在しません。     |           |      |         |                |            |         |
| 08-Gr | oup(1/4)    |           |      |         |                | 0 th-100%  | 170 m   |
| UCHE  | <b>東スト名</b> |           | 2246 | ネットワーク名 | ディスクタイプ        |            |         |
| 0     | A11-db1     | A11-db1   |      | A11-db1 | 標準ディスク         |            |         |
| Web-G | iroup(1/4)  |           |      |         |                | 0 9-1406   |         |
| ULES  | 东スト名        |           | 2010 | ネットワーク名 | <b>ディスクタイプ</b> |            |         |
| 10    | A11-Win01   | A11-Win01 |      | A11-web | 様准ディスク         |            |         |

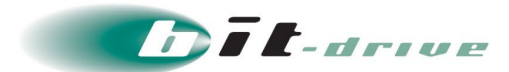

## ○分散グループ画面構成

| 11 | 分散グループ一覧                    | ◎ 分散グループの新規作成 |
|----|-----------------------------|---------------|
|    | 分散グループ名(所属するサーバ数/分散可能なサーバ数) | アクション         |
| 1  | Batchサーバ01(2/4)             |               |

#### 分散グループ一覧

| No | 項目          | 説明                                  |
|----|-------------|-------------------------------------|
| 1  | 分散グループの新規作成 | 分散グループを新規作成する際に使用します。               |
| 2  | 分散グループ名     | 分散グループ名とグループに属するサーバ数を表示します。グループ名横の" |
|    |             | ()"は(所属するサーバ数 / 分散可能なサーバ数)を表しています。  |
| 3  | サーバの追加      | 分散グループにサーバを追加する際に使用します。             |
| 4  | アクション       | 分散グループのアクション(プロパティ/削除)を実行できます。      |

○分散グループ内サーバ情報画面構成

| DB-Group (1/4)     Oサーバの追加     国 |         |         |         |         |       |  |
|----------------------------------|---------|---------|---------|---------|-------|--|
| 秋館                               | ホスト名    | 設明      | ネットワーク名 | ディスクタイプ | アクション |  |
|                                  | A11-db1 | A11-db1 | A11-db1 | 標準ディスク  | II 🕐  |  |

所属サーバ

| No | 項目      | 説明                                |  |
|----|---------|-----------------------------------|--|
| 1  | 状態      | サーバの状態を表示します。マウスオーバで詳細な状態が表示されます。 |  |
|    |         | 正常時は「稼働中」または「停止中」です。              |  |
| 2  | ホスト名    | ホスト名が表示されます。                      |  |
| 3  | 説明      | 各サーバの説明が表示されます。                   |  |
| 4  | ネットワーク名 | 所属しているデフォルトネットワーク名が表示されます。        |  |
| 5  | ディスクタイプ | サーバのディスクタイプが表示されます。               |  |
| 6  | アクション   | 所属サーバのアクション(プロパティ/取り外し)を実行できます。   |  |

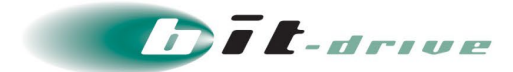

#### (2) 分散グループの作成

分散グループの新規作成画面は以下の構成となっています。

| 分散グループの新規作成 |                 | ×    |
|-------------|-----------------|------|
| 名前(必須)分     | 数グループ名を入力してください |      |
| 說明 分        | 数グループに明する説明     |      |
| * キャンセル     |                 | • 登録 |

#### 分散グループの新規作成画面

| No | 項目 | 説明                  |
|----|----|---------------------|
| 1  | 名前 | 分散グループ名を入力します。(必須)  |
| 2  | 説明 | 分散グループに対する説明を入力します。 |

#### (3) 分散グループのプロパティ

分散グループのプロパティ画面は以下の構成となっています。

| 計り | ブループのプロパテ | r                   |  |
|----|-----------|---------------------|--|
|    | DBクラスタ(1  | 4)                  |  |
|    | 名前        | DBクラスタ              |  |
|    | 説明        | アクティブ/スタンバイ構成のDBサーバ |  |
|    | ★ 閉じる     |                     |  |
|    |           |                     |  |

#### 分散グループのプロパティ画面

| No | 項目 | 説明                   |
|----|----|----------------------|
| 1  | 名前 | 分散グループ名が表示されます。      |
| 2  | 説明 | 分散グループに対する説明が表示されます。 |

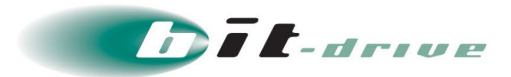

#### 5.3サーババックアップ

サーババックアップはサーバに取り付けたすべてのディスクを一括でバックアップ(クローン)する機能です。 オリジナルのサーバのディスク構成を維持したままバックアップを取得することができるため、複数ディスク のサーバのバックアップや複製に適しています。

※サーババックアップを取得するには、別途バックアップ領域が必要となります。ご利用の際は弊社担当営業 までご連絡ください。

#### (1) サーババックアップの一覧・操作

サーババックアップの一覧画面は以下の構成となっています。

| EINS WAVE       |                                |            | ÷ | 0                   | 万葉DCサイト | L demo-user1 -  |
|-----------------|--------------------------------|------------|---|---------------------|---------|-----------------|
| クラウドサービス        | サーババックアップ                      | 5          |   |                     |         | •               |
| 🛛 ダッシュボード       |                                |            |   |                     |         |                 |
| 窓 ネットワーク        | □ <u>9</u> -70(997997 <u>§</u> |            |   |                     |         | ●サーノリックアップの新規作成 |
| 豆 サーバ -         | サーババックアップ名                     | パックアップ元VM名 |   | 作成日時                |         |                 |
| 🚇 サーバ管理         | test-server-backup             | test-vm1   |   | 2022/03/08 09:25:35 |         |                 |
| € サーババックアッ<br>プ |                                |            |   |                     |         |                 |
| ■ 分散グループ        |                                |            |   |                     |         |                 |

#### サーババックアップ画面構成

| No | 項目           | 説明                                   |
|----|--------------|--------------------------------------|
| 1  | サーババックアップの   | サーババックアップを新規作成する際に使用します。(作成ウィザードは後述) |
|    | 新規作成         |                                      |
| 2  | サーババックアップ名   | サーババックアップ名が表示されます。                   |
| 3  | バックアップ元 VM 名 | バックアップ元のサーバのホスト名が表示されます。             |
| 4  | 作成日時         | サーババックアップが作成された日時が表示されます。            |
|    |              | バックアップデータの内容はこの時点のものです。              |
| 5  | アクション        | サーババックアップのアクション(プロパティ/リストア/削除)を実行できま |
|    |              | す。                                   |

#### (2) サーババックアップの作成

サーババックアップの作成画面は以下の画面構成となっております。

| い、ックアップの新規作成    |                          |     |
|-----------------|--------------------------|-----|
| サーババックアップ名 (※3) | サーババックアップ名を入力してください      |     |
| 説明              | サーババックアップに関する説明を入力してください | ]   |
| バックアップ元VM名 (@@) | test-vm1                 | ~   |
| * キャンセル         |                          | ●登録 |

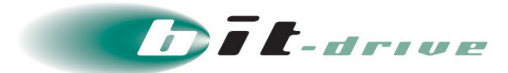

## サーババックアップ作成画面

| No | 項目           | 説明                      |
|----|--------------|-------------------------|
| 1  | サーババックアップ名   | サーババックアップ名を入力します。(必須)   |
| 2  | 説明           | 表示用の説明を入力します。(必須)       |
| 3  | バックアップ元 VM 名 | バックアップ元の VM を選択します。(必須) |

#### (3) サーババックアップからリストア

サーババックアップからサーバを作成します。

| est-server-backupからリストン | <b>7</b>                |                                         | 2 |
|-------------------------|-------------------------|-----------------------------------------|---|
| 名前(必知)                  |                         |                                         |   |
| 説明                      |                         |                                         |   |
| ゾーン (1838)              | s0d-z1                  |                                         | ~ |
| テンプレート (必33)            | CentOS 7.3 64bit (20GB) | [2018/02/16 ver.1.1]                    | ~ |
| MACアドレスを継承しない           | •                       |                                         |   |
| サーバタイプ (45%)            | カスタム(標準ディスク)            |                                         | ~ |
| サーバスペック (必須)            | CPU速度低速                 | ✓ CPU□ア数 1  満費SCU 0.5                   |   |
|                         | メモリ(GB) 1               |                                         | 0 |
| ネットワーク                  | 接続先ネットワーク1              | simple1 [共用インターネットあり検証用]                | ~ |
|                         | IPアドレス1                 | IPアドレスは自動で割り当てられますが、IPを指定したい場合は入力してください |   |

## リストア作成画面

| No  | 項目                 | 説明                                  |
|-----|--------------------|-------------------------------------|
| 1   | 名前                 | サーバの名前を入力します。(必須)                   |
| 2   | 説明                 | サーバに対する説明を入力します。                    |
| 3   | ゾーン                | サーバを稼働させるゾーンを選択します。(必須)             |
| 4   | テンプレート             | システムディスクの元となるテンプレートを選択します。(必須)      |
| 5   | MAC アドレスを継承しない     | バックアップ元 VM の MAC アドレスを継承しない場合はチェックを |
|     |                    | 入れてください。                            |
| 6   | サーバタイプ             | システムディスクの配置先を選択します。(必須)             |
| 7   | サーバモデル             | 購入したサーバモデルを選択します。                   |
|     |                    | (Advanced Premiere/Basic/Compact)   |
| 8   | サーバスペック            | CPU 速度と CPU コア数、メモリのスペックを選択します。     |
| 9   | 接続先ネットワーク 1        | 所属するネットワークを選択します。(必須)               |
| 10  | IPアドレス1            | サーバに IP アドレスを指定する場合に入力します。          |
| 202 | 2.12.9 Version 1.0 | イントラネット仮想ホスティング 23/47               |

コントロールパネル操作ガイド

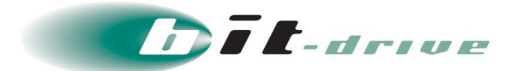

## 6 ストレージ

## 6.1 ディスク

ディスク画面では、ディスク情報、バックアップの取得、ディスクの付け外しが行えます。

#### (1) ディスクの一覧・操作

ディスクのメイン画面は以下の画面構成となっています。

| ディスク       | 一覧           |      |                       |           |      |           | <ul> <li>ディスクの新</li> </ul>         |
|------------|--------------|------|-----------------------|-----------|------|-----------|------------------------------------|
|            |              |      |                       |           |      |           | 検索:                                |
| サーバの<br>状態 | ホスト名 🔺       | 状態 🍦 | 名前 💠                  | サイズ(GB) 🍦 | 種類   | ディスクタイプ 💠 |                                    |
| ۲          | W3AT64R00003 | ۲    | ROOT-727              | 50        | システム | 標準ディスク    | ∎♥ <sup>1</sup> ♥ <sup>2</sup> □≠≠ |
| •          | W3AT64R00003 | •    | DATA-727-<br>320-2001 | 1,000     | データ  | サブディスク    | • • • <i>•</i> •                   |

#### ディスク画面構成

| No | 項目        | 説明                                  |
|----|-----------|-------------------------------------|
| 1  | ディスクの新規作成 | 作成ダイアログが表示されますが、お客さま権限では作成できません。    |
|    |           | ディスクを追加される場合は、弊社担当営業までご連絡ください。      |
| 2  | サーバの状態    | ディスクをマウントしているサーバの状態を表示します。          |
|    |           | マウスオーバで詳細な状態が表示されます。                |
| 3  | ホスト名      | ディスクが接続しているサーバ名が表示されます。             |
| 4  | 状態        | ディスクの状態を表示します。マウスオーバで詳細な状態が表示されます。  |
|    |           | 通常「利用可能」です。                         |
| 5  | 名前        | ディスク名が表示されます。                       |
| 6  | サイズ       | ディスクのサイズ(GB)が表示されます。                |
| 7  | 種類        | ディスクの種類(システム/データ)が表示されます。           |
| 8  | ディスクタイプ   | ディスクタイプ(標準ディスク/サブディスク/高速ディスク)が表示されま |
|    |           | す。                                  |
| 9  | アクション     | ディスクのアクション(プロパティ/取り付け/取り外し/ディスクバックア |
|    |           | ップ/ディスク定期バックアップ)を実行できます。            |

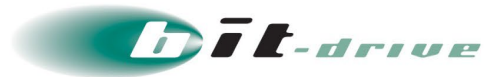

#### (2) ディスクの定期バックアップ

ディスク定期バックアップの設定画面は以下の画面構成となっています。

※ディスクバックアップを取得するには、別途バックアップ領域が必要となります。ご利用の際は弊社担当 営業までご連絡ください。

| ディスク定期バックアップの設定 |              | ×   |
|-----------------|--------------|-----|
| バックアップ取得間隔(必須)  | 毎日           | •   |
| バックアップ取得時刻(必須)  | 00:00        |     |
| バックアップ世代数(必須)   | 世代数を入力してください |     |
| * キャンセル         | ● 登録         | 7/1 |

ディスク定期バックアップの設定画面構成

| No | 項目         | 説明                                |
|----|------------|-----------------------------------|
| 1  | バックアップ取得間隔 | バックアップの取得間隔をプルダウンメニューから選択します。(必須) |
| 2  | バックアップ取得時刻 | バックアップの取得時刻を入力します。(必須)            |
| 3  | バックアップ世代数  | 管理するバックアップの世代数を入力します。(必須)         |
|    |            |                                   |

※バックアップの取得感覚は「日次」「週次」「月次」のいずれか1つのみ指定可能です。

#### (3) ディスクサイズの拡張

サーバのシステムディスクとサーバに接続されているディスクを拡張します。 弊社にて実施しますので<u>弊社担当営業までご連絡ください。</u>

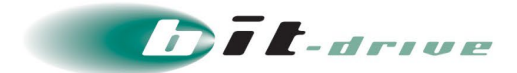

#### 6.2 ディスクバックアップ

ディスクバックアップ画面では、テンプレートの作成、バックアップからのディスクの作成、ディスクの削除 が行えます。

#### (1) ディスクバックアップの一覧・操作

ディスクバックアップの一覧画面は以下の構成となっています。

| ディスクリ | ドックアップ一覧  |    |           |         |        |              |      |                     |  |
|-------|-----------|----|-----------|---------|--------|--------------|------|---------------------|--|
| 1     |           |    |           |         |        |              |      |                     |  |
| ーバの状態 | 赤71-省     | 状態 | F1798     | サイズ(GB) | 69.00  | F179917<br>0 | 6365 | 作成日時                |  |
| 0     | A12-Win01 |    | ROOT-1163 | 40      | システムディ | 標準ディスク       | 毎日   | 2015/01/09 01:03:21 |  |

| アイ・ | ヘクハックテッノ世 |                                        |
|-----|-----------|----------------------------------------|
| No  | 項目        | 説明                                     |
| 1   | サーバの状態    | サーバの状態を表示します。                          |
| 2   | ホスト名      | バックアップ元のディスクがアタッチされているサーバのホスト名が表示されます。 |
| 3   | 状態        | ディスクバックアップの状態を表示します。マウスオーバで詳細な状態が表示されま |
|     |           | す。通常は「ディスクバックアップ完了」です。                 |
| 4   | ディスク名     | ディスク名が表示されます。                          |
| 5   | サイズ       | ディスクサイズ (GB) が表示されます。                  |
| 6   | 種類        | ディスクの種類(システムディスク、データディスク)が表示されます。      |
| 7   | ディスクタイプ   | ディスクタイプ(標準ディスク、サブディスク、高速ディスク)が表示されます。  |
| 8   | 間隔        | ディスクバックアップ方法が表示されます。定期バックアップの場合は取得間隔が  |
|     |           | 表示されます。                                |
| 9   | 作成日時      | バックアップが作成された日時が表示されます。バックアップデータの内容はこの時 |
|     |           | 点のものです。                                |
| 10  | アクション     | ディスクバックアップのアクション(プロパティ/テンプレートの作成/ディスクの |
|     |           | 作成/削除)を実行できます。                         |
|     |           |                                        |

#### ノフカバックアップ両面 デ

#### (2) テンプレートの作成

※テンプレートの作成は弊社サービスでは提供しておりません。

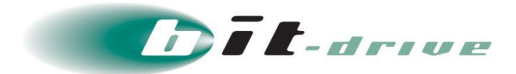

# 7 テンプレート

テンプレート画面では提供されているテンプレートを確認することができます。 ※テンプレートの作成は弊社サービスでは提供しておりません。

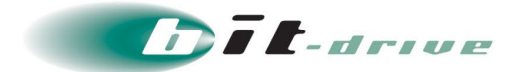

# 8 ISO イメージ

ISO イメージ画面では提供されている ISO イメージを確認することができます。 ※ISO イメージの作成は弊社サービスでは提供しておりません。

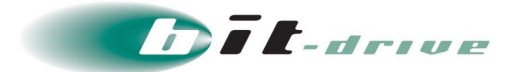

# 9 監視

監視画面ではモニタリンググラフの表示、アラート通知設定を行うことができます。

## 9.1 モニタリングの一覧・操作

モニタリングのメイン画面は以下の画面構成となっています。

| 状患 | 东小名     | 說明         | ネットワーク名 | モニタ<br>状態 |                         |
|----|---------|------------|---------|-----------|-------------------------|
| •  | batch01 | バッチサーバ#1   | Secure  |           | al                      |
| ٥  | db01    | DBサーバ#1    | Secure  |           | al                      |
|    | db02    | DBサーバ#2    | Secure  |           | al 🔺                    |
| 0  | mng01   | 監視サーバ      | Secure  |           | al 🔺                    |
| 0  | proxy01 | nginx#1    | DMZ     |           | al 🐥                    |
| 0  | webap01 | WebAPサーバ#1 | DMZ     |           | al 🐥                    |
| 0  | webap02 | WebAPサーバ#2 | DMZ     |           | .al 🔺                   |
|    |         |            |         |           | 表示件数: 10 件<br>1 - 7 / 7 |

#### モニタリング画面構成

| No | 項目         | 説明                                  |
|----|------------|-------------------------------------|
| 1  | アラート通知先    | アラート通知先のメールアドレスの管理を行えます。            |
|    | メールアドレスの管理 |                                     |
| 2  | 状態         | モニタリング対象のサーバの状態を表示します。サーバー覧画面の表示と同じ |
|    |            | です。                                 |
| 3  | ホスト名       | サーバのホスト名が表示されます。                    |
| 4  | 説明         | サーバの説明が表示されます。                      |
| 5  | ネットワーク名    | サーバが所属しているネットワーク名が表示されます。           |
| 6  | モニタ状態      | モニタリングの状態を表示します。マウスオーバで詳細な状態が表示されま  |
|    |            | す。通常「稼働中」です。                        |
| 7  | アクション      | パフォーマンスグラフ、アラート設定の画面を表示します。         |

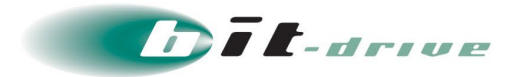

## 9.2パフォーマンスグラフ

パフォーマンスグラフ画面は以下の構成となっています。 ※プロセス監視のパフォーマンスグラフは表示されません。

| ebap01のパフォーマンスグラフ    |                                                         |
|----------------------|---------------------------------------------------------|
| ホスト名                 | webap01                                                 |
| 説明                   | WebAPサーバ#1                                              |
| OS穩別                 | linux                                                   |
| ネットワーク名              | DMZ                                                     |
| 基本監視 ネットワーク監視 ディスク監視 |                                                         |
| -# CPU使用率            |                                                         |
| webapO1 (ID<br>∞ s_j | : 286ad9a7-665d-4eda-b2b8-60b8268dd7a9): CPU Usage (1h) |
| 17.8                 |                                                         |

#### パフォーマンスグラフ画面

| No | 項目       | 説明                                          |
|----|----------|---------------------------------------------|
| 1  | ホスト名     | サーバのホスト名が表示されます。                            |
| 2  | 説明       | サーバの説明が表示されます。                              |
| 3  | OS 種別    | OS 種別が表示されます。                               |
| 4  | ネットワーク名  | サーバが所属するネットワーク名が表示されます。                     |
| 5  | 表示期間     | 表示期間の範囲を1時間、1日、1週間から選択します。                  |
| 6  | 更新ボタン    | クリックするとグラフが更新されます。                          |
| 7  | 基本監視     | CPU 使用率/メモリ使用率/SWAP 使用量/システムディスク IO のグラフが表示 |
|    |          | されます。                                       |
| 8  | ネットワーク監視 | デフォルトネットワーク IO/追加ネットワーク IO のグラフが表示されます。     |
| 9  | ディスク監視   | ディスク使用率のグラフが表示されます。                         |

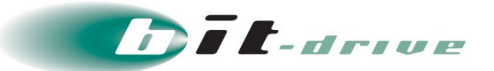

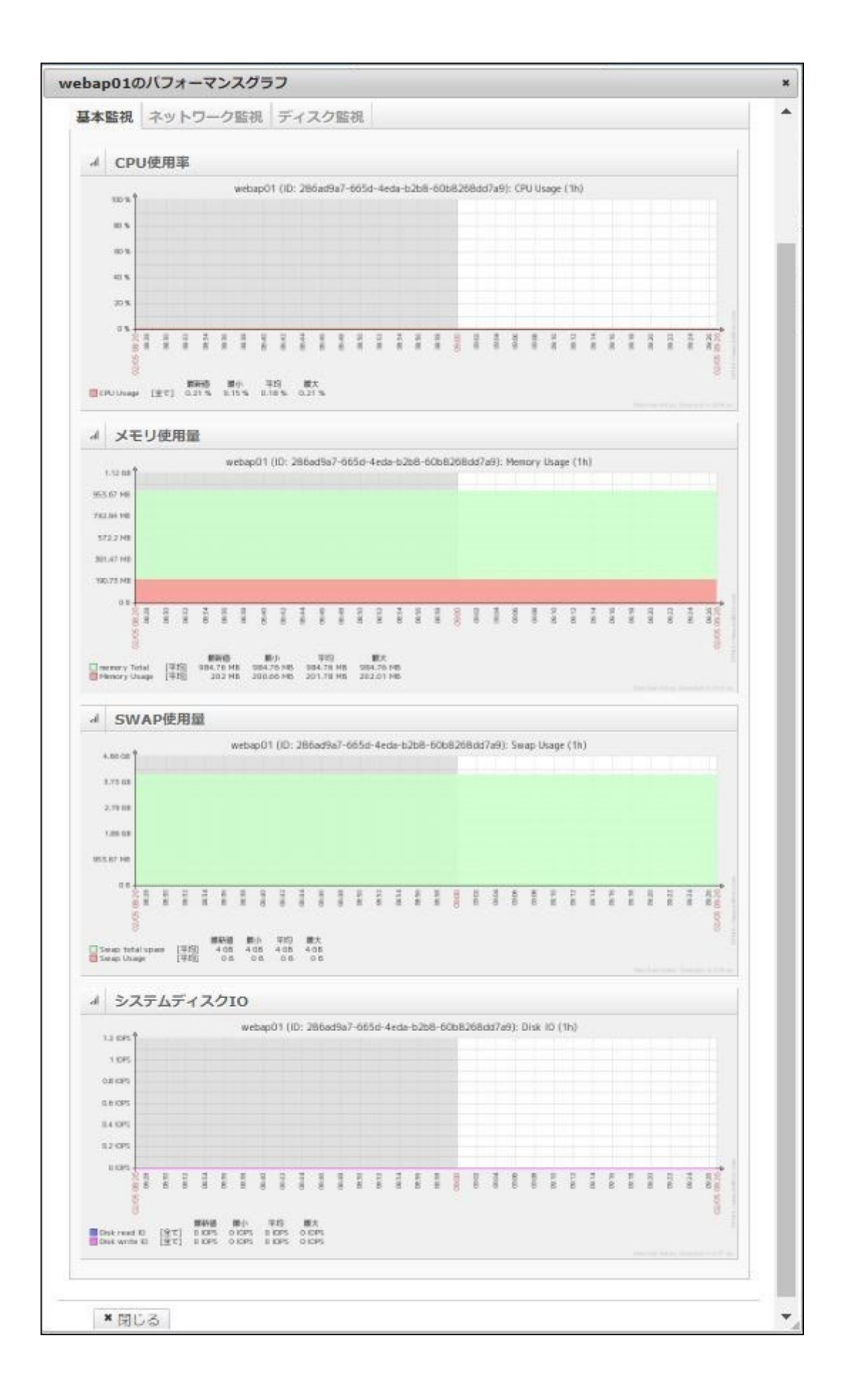

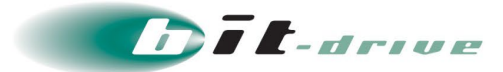

#### 基本監視画面

| No | 項目          | 説明                                                 |
|----|-------------|----------------------------------------------------|
| 1  | CPU 使用率     | CPU 使用率(CPU Usage)のグラフが表示されます。単位は%です。              |
| 2  | メモリ使用量      | メモリ使用量(Total/Usage)のグラフが表示されます。単位は GB です。          |
| 3  | SWAP 使用量    | メモリの SWAP 使用量(total space/Usage)のグラフが表示されます。単位は GB |
|    |             | (Linux)、%(Windows)です。                              |
| 4  | システムディスク 10 | システムディスク IO(read/write)のグラフが表示されます。単位は IOPS です。    |

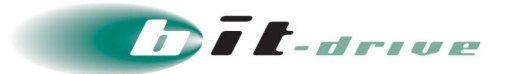

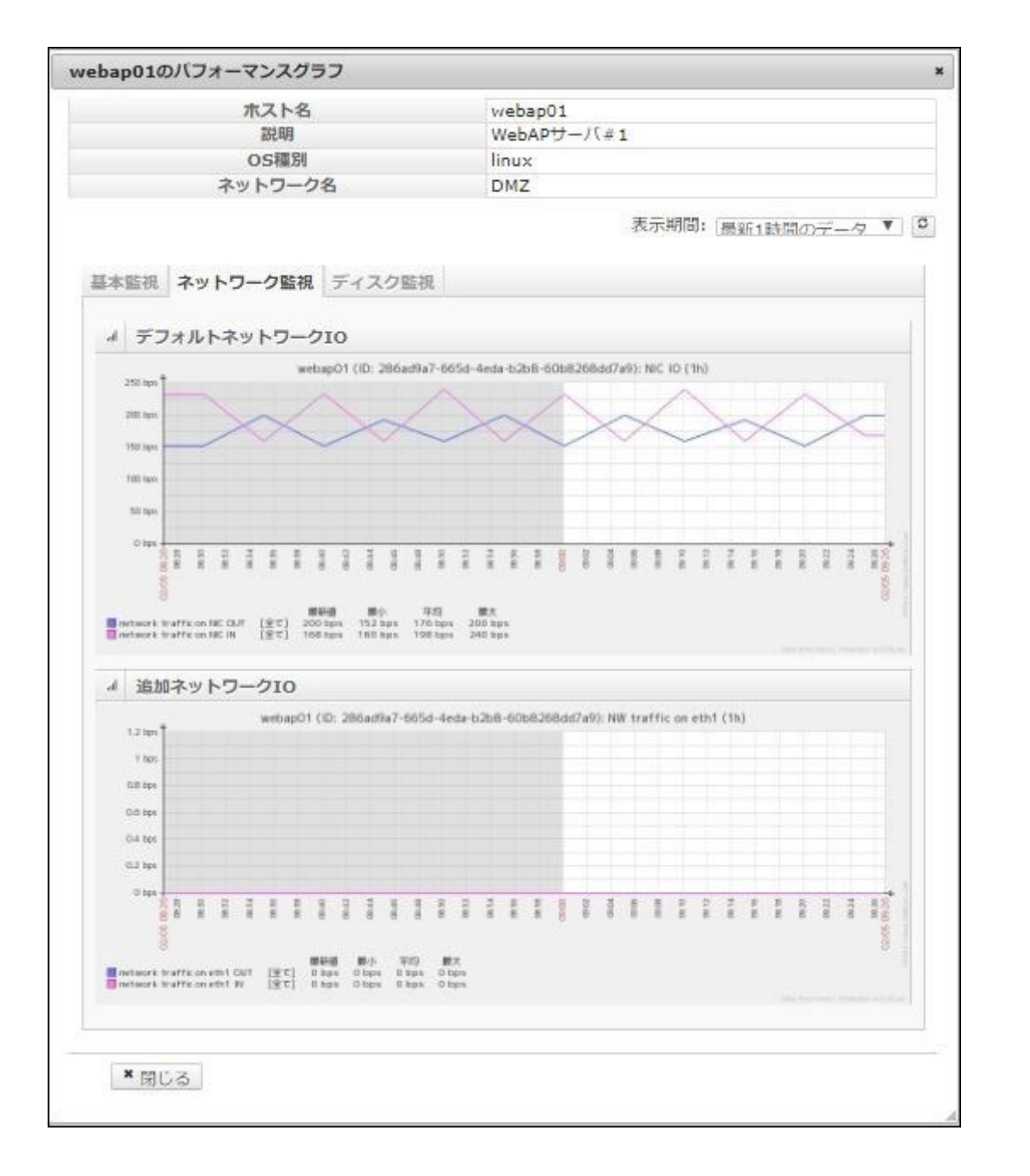

#### ネットワーク監視画面

| No | 項目                    | 説明                                     |
|----|-----------------------|----------------------------------------|
| 1  | デフォルトネットワーク <b>IO</b> | サーバ作成時に指定したネットワークの IO(OUT/IN)のグラフが表示され |
|    |                       | ます。単位は Mbps です。                        |
| 2  | 追加ネットワーク <b>IO</b>    | サーバに追加したネットワークの IO(OUT/IN)のグラフが表示されます。 |
|    |                       | 単位は Mbps です。※サーバが複数のネットワークに所属しているときに   |
|    |                       | 表示されます。                                |

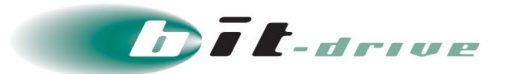

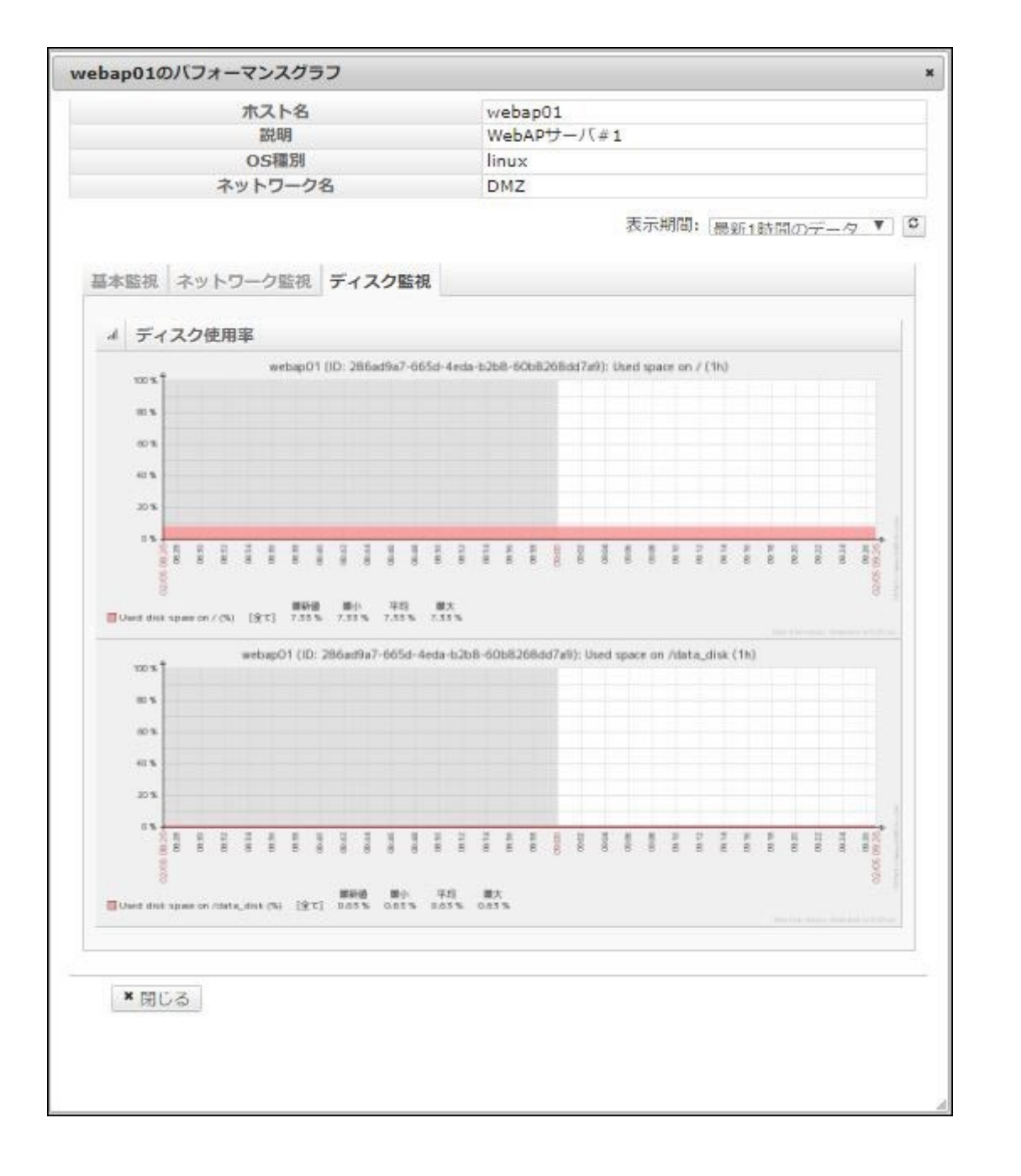

## ディスク監視画面

| No | 項目      | 説明                                |
|----|---------|-----------------------------------|
| 1  | ディスク使用率 | OS から見たファイルシステム単位で、使用率がグラフ表示されます。 |
|    |         | 単位は%です。                           |

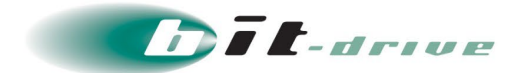

## 9.3 アラート設定

アラートの設定画面は以下の画面構成となっています。

| アラート設定一覧               |                        |            |       |      |      |           |
|------------------------|------------------------|------------|-------|------|------|-----------|
| 目 基本監視アラート             |                        |            |       |      |      |           |
| モニタ項目                  | モニタ開業                  | アラート判定回数 😡 | 胡信    | 聯位   | 判定条件 |           |
| モニタリングステータス            | 2.5分(固定値)              | 2          |       |      | Down | 🖌 🗉 🗶     |
| CPU使用率                 | 5分(固 <mark>定</mark> 值) | 1          | 90    | %    | 超過   |           |
| メモリ使用量                 | 5分(固定値)                | 1          | 1,024 | мв   | 超過   |           |
| SWAP使用量                | 5分(固定値)                | 1          | 500   | МВ   | 超過   |           |
| システムディスク read IOPS     | 5分(固定値)                | 1          | 2,000 | IOPS | 超過   |           |
| システムディスク write IOPS    | 5分(固定値)                | 1          | 2,000 | IOPS | 超過   | V 8 X     |
| モニタ項目                  | モニタ間隔                  | アラート判定回数 0 | ND-1A | 単位   | 利定条件 |           |
| モニタ項目                  | モニタ間隔                  | アラート判定回数 😡 | 50 (A | 單位   | 利定条件 |           |
| テノオルトNW 受信スルーノット(etho) | 5分(回定値)                |            | 1 500 | Mbps | 超過   | © ×       |
| テフォルトNW 送信スループット(eth0) | 5分(固定値)                |            | 1 500 | Mbps | 超過   | © ×       |
| 同 ディスク監視アラート           |                        |            |       |      |      |           |
| このサーバに対するアラート設定は現在利用   | できません。                 |            |       |      |      |           |
|                        |                        |            |       |      |      |           |
| 目 プロセス監視アラート           |                        |            |       | 0    | プロセス | 監視設定の新規作成 |
| このサーバーに対してプロセス監視を設定し   | ていません。                 |            |       |      |      |           |
|                        |                        |            |       |      |      |           |

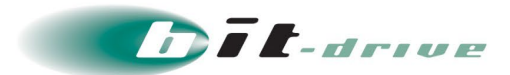

## (1) 基本監視/ネットワーク監視/ディスク監視の設定

| モニタ項目                  | モニタ間隔     | アラート判定回数 | 閾値    | 単位   | 判定条件 |                                                                                                    |
|------------------------|-----------|----------|-------|------|------|----------------------------------------------------------------------------------------------------|
| モニタリングステータス            | 2.5分(固定值) | 2        |       |      | Down | S 🛛                                                                                                    |
| CPU使用率                 | 5分(固定値)   | 1        | 90    | %    | 超過   | S 🗙                                                                                                    |
| メモリ使用量                 | 5分(固定価)   | 1        | 1,024 | мв   | 超過   |                                                                                                    |
| SWAP使用量                | 5分(固定価)   | 1        | 500   | мв   | 超過   |                                                                                                    |
| システムディスク read IOPS     | 5分(固定值)   | 1        | 2,000 | IOPS | 超過   |                                                                                                    |
| システムディスク write IOPS    | 5分(固定価)   | 1        | 2,000 | IOPS | 超過   |                                                                                                    |
| デフォルトNW 受信スループット(eth0) | 5分(固定值)   | 1        | 500   | Mbps | 超過   |                                                                                                    |
| デフォルトNW 送信スループット(eth0) | 5分(固定値)   | 1        | 500   | Mbps | 超過   |                                                                                                    |
| 追加NW 受信スループット(eth1)    | 5分(固定値)   |          |       |      |      | C                                                                                                    |
| 追加NW 送信スループット(eth1)    | 5分(固定価)   |          |       |      |      | C                                                                                                    |
|                        |           |          |       |      |      |                                                                                                    |
| ◎ ディスク監視アラート           |           |          |       |      |      |                                                                                                    |
| モニタ項目                  | モニタ間隔     | アラート判定回数 | 0 团使  | 1 単位 | 判定条件 |                                                                                                    |
| システムディスク使用率(/)         | 5分(固定値)   |          |       |      |      | C                                                                                                    |
|                        |           |          |       |      |      | and a second second sec |

#### アラート設定一覧画面構成

| No | 項目       | 説明                                       |
|----|----------|------------------------------------------|
| 1  | モニタ項目    | モニタリングの項目名が表示されます。                       |
| 2  | モニタ間隔    | モニタリングの更新間隔が表示されます。モニタリングの間隔は固定となります。    |
| 3  | アラート判定回数 | 閾値を超えた回数が連続して何回超えたらアラートを送信するかの判定回数が表示    |
|    |          | されます。編集画面から変更することができます。                  |
| 4  | 閾値       | アラートの閾値が表示されます。編集画面から変更することができます。        |
| 5  | 単位       | リソースの単位が表示されます。                          |
| 6  | 判定条件     | アラートの判定条件が表示されます。                        |
| 7  | アクション    | アラート設定に関するアクション(有効化/編集/無効化)を実行できます。デフォルト |
|    |          | は全てのアラート設定は無効状態となります。※追加ネットワークとディスク使用率   |
|    |          | に対してアラートの設定を行う場合、作成ボタンからアラートの作成を行う必要があ   |
|    |          | ります。                                     |

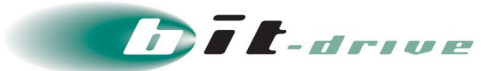

| CPU使用率のアラート設定編集 | ×   |
|-----------------|-----|
| アラート判定回数 (必須) 1 |     |
| 關櫃 (必須) 90      | %   |
| * キャンゼル         | ●更新 |

#### アラート編集画面

| No | 項目       | 説明                                     |
|----|----------|----------------------------------------|
| 1  | アラート判定回数 | アラート送信の判定回数を入力します。(モニタリングの結果が、指定した回数連続 |
|    |          | で閾値を超えた場合アラートが送信されます。)                 |
| 2  | 閾値       | アラートの閾値を入力します。                         |

#### (2) プロセス監視の設定

| 回 プロセス監視アラート |         |            | ● プロセス監視設定の新規作成 |    |      |         |
|--------------|---------|------------|-----------------|----|------|---------|
| モニタ項目        | モニタ間開   | アラート判定回数 😡 | 884M            | 単位 | 制定条件 |         |
| sshd         | 5分(固定值) | 1          |                 |    | Down | < C × Î |

#### アラート設定一覧画面構成

| No | 項目       | 説明                                     |
|----|----------|----------------------------------------|
| 1  | プロセス監視設定 | 新しくプロセスの監視設定が作成できます。最大10件まで作成が可能です。    |
|    | の新規作成    |                                        |
| 2  | モニタ項目    | モニタリングの項目名が表示されます。                     |
| 3  | モニタ間隔    | モニタリングの更新間隔が表示されます。モニタリングの間隔は固定となります。  |
| 4  | アラート判定回数 | 閾値を超えた回数が連続して何回超えたらアラートを送信するかの判定回数が表示  |
|    |          | されます。編集画面から変更することができます。                |
| 5  | 閾値       | アラートの閾値が表示されます。閾値は固定となります。             |
| 6  | 単位       | リソースの単位が表示されます。                        |
| 7  | 判定条件     | アラートの判定条件が表示されます。                      |
| 8  | アクション    | アラート設定に関するアクション(有効化/編集/無効化/削除)を実行できます。 |
|    |          | 新規作成後、アラートの設定はデフォルトで有効状態となります。         |

「プロセス監視設定の新規作成」ボタンを押すと、以下の画面が表示されます。

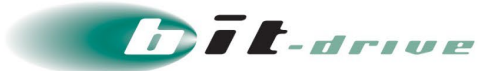

| セス監視設定の新規作成 |                         |     |   | × |
|-------------|-------------------------|-----|---|---|
| プロセス名 (必須)  | モニタリングしたいプロセス名を入力してください |     | 0 |   |
| * キャンセル     |                         | ●登録 |   |   |
|             |                         |     |   |   |

## アラート新規作成画面

| No | 項目    | 説明                      |
|----|-------|-------------------------|
| 1  | プロセス名 | 監視を行いたいプロセス名を入力します。(必須) |

| shdのアラート設定編集  |   | ,   |
|---------------|---|-----|
| アラート判定回数 (必須) | 1 |     |
| * キャンセル       |   | ●更新 |
|               |   |     |

#### アラート編集画面

| No | 項目       | 説明                                    |
|----|----------|---------------------------------------|
| 1  | アラート判定回数 | アラート送信の判定回数を入力します。(モニタリングの結果が、指定した回数連 |
|    |          | 続で閾値を超えた場合アラートが送信されます。)               |

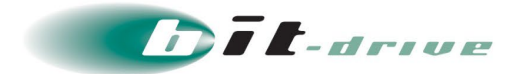

## 9.4 アラート一覧

アラート一覧画面は以下の画面構成となっています。

| 日時                  | ホスト名    | イベント内容                     | جہ<br>رو |
|---------------------|---------|----------------------------|----------|
| 2013/03/18 11:04:29 | webap01 | Not Monitoring for webap01 | 回後       |
| 2013/03/18 11:04:30 | webap01 | Not Monitoring for webap01 | 障害       |
| 2013/03/18 10:59:29 | webap01 | Not Monitoring for webap01 | 回後       |
| 2013/03/18 10:59:30 | webap01 | Not Monitoring for webap01 | 障害       |
| 2013/03/18 10:54:29 | webap01 | Not Monitoring for webap01 | 回後       |
| 2013/03/18 10:54:30 | webap01 | Not Monitoring for webap01 | 障害       |
| 2013/03/18 10:49:29 | webap01 | Not Monitoring for webap01 | 回復       |
| 2013/03/18 10:49:30 | webap01 | Not Monitoring for webap01 | 障害       |
| 2013/03/18 10:44:29 | webap01 | Not Monitoring for webap01 | 回後       |
| 2013/03/18 10:44:30 | webap01 | Not Monitoring for webap01 | 障害       |

#### アラート一覧画面構成

| No | 項目     | 説明                              |
|----|--------|---------------------------------|
| 1  | 日時     | アラート発生日時が表示されます。                |
| 2  | ホスト名   | アラート対象サーバのホスト名が表示されます。          |
| 3  | イベント内容 | アラートの内容が表示されます。                 |
| 4  | ステータス  | アラートの内容に対して、状態がどうなっているかが表示されます。 |

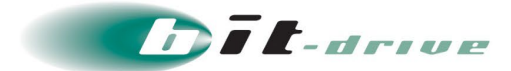

# 10 イベント

イベント画面では過去の操作記録を参照できます。

# 表示されるイベントはコントロールパネルの操作と1対1に対応してはいません。 サーバやネットワークに対する処理ごとにイベントが発行されます。

|                         | イベント内容                                                                                | 実行ユーザ       | 日時                     |  |
|-------------------------|---------------------------------------------------------------------------------------|-------------|------------------------|--|
| REWALL.OPEN             | Successfully created entity for creating firewall rule. Rule ld: 325                  | intec-user1 | 2013/03/18<br>16:32:35 |  |
| REWALL.OPEN             | Successfully created entity for creating firewall rule. Rule Id: 327                  | intec-user1 | 2013/03/18<br>16:32:35 |  |
| REWALL.OPEN             | Successfully created entity for creating firewall rule. Rule Id: 329                  | intec-user1 | 2013/03/18<br>16:32:35 |  |
| PN.REMOTE.ACCESS.CREATE | Scheduled async job for Create Remote Access VPN for account 3 using public ip id=105 | intec-user1 | 2013/03/18<br>16:32:35 |  |
| EMPLATE.CREATE          | Successfully completed creating template. Id: 257 name: INTEC Windows Server 2008 R2  | intec-user1 | 2013/03/18<br>16:13:31 |  |
| EMPLATE.CREATE          | Successfully completed creating template. Id: 256 name: INTEC CentOS 6.2 (64bit)      | intec-user1 | 2013/03/18<br>16:11:15 |  |
| M.CREATE                | Successfully completed starting Vm. Vm Id: 211                                        | intec-user1 | 2013/03/18<br>15:47:25 |  |
| M.CREATE                | Successfully created entity for deploying Vm. Vm Id: 211                              | intec-user1 | 2013/03/18<br>15:46:05 |  |
| M.CREATE                | Scheduled async job for starting Vm. Vm Id: 211                                       | intec-user1 | 2013/03/18<br>15:46:05 |  |
| M.CREATE                | Starting job for starting Vm. Vm Id: 211                                              | intec-user1 | 2013/03/18             |  |

#### イベント一覧

| No | 項目     | 説明                    |
|----|--------|-----------------------|
| 1  | 種類     | イベントの種類が表示されます。       |
| 2  | イベント内容 | イベントの内容が表示されます。       |
| 3  | 実行ユーザ  | イベントを実行したユーザ名が表示されます。 |
| 4  | 日時     | イベントの発生日時が表示されます。     |
| 5  | アクション  | イベント詳細画面を表示します。       |

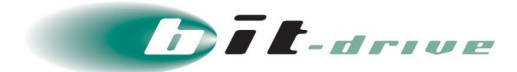

# 11 サポート

別画面のログインページが表示されますが、<u>お客さまのログインできないページ</u>となります。 それぞれ以下のページにてご確認ください。

| イベン | ト一覧 |
|-----|-----|
|-----|-----|

| No | 項目       | 説明                                                             |  |
|----|----------|----------------------------------------------------------------|--|
| 1  | ユーザマニュアル | 弊社サポートサイトよりダウンロードすることができます。                                    |  |
|    |          | https://www.bit-drive.ne.jp/support/technical/virtual-hosting/ |  |
| 2  | FAQ      | 弊社のよくあるご質問(FAQ)サイトをご利用ください。                                    |  |
|    |          | https://faq2.bit-drive.ne.jp/support/traina-faq/               |  |
| 3  | サービス仕様書  | 弊社サイトよりご確認ください。                                                |  |
|    |          | https://biz.nuro.jp/                                           |  |
| 4  | 問い合わせ    | お問い合わせ内容に応じて、以下の窓口までご連絡ください。                                   |  |
|    |          | ・サービスのお申し込み・契約内容に関するお問い合わせ                                     |  |
|    |          | NURO Biz インフォメーションデスク                                          |  |
|    |          | 受付時間:AM9:30~PM6:00 (土日・祝日・年末年始を除く)                             |  |
|    |          | TEL: 0120-963-350                                              |  |
|    |          | E-mail: <u>info@biz.nuro.jp</u>                                |  |
|    |          |                                                                |  |
|    |          | ・仮想サーバの仕様・障害に関するお問い合わせ                                         |  |
|    |          | ※OS 以上のお問い合わせは受け付けておりません。                                      |  |
|    |          | NURO Biz サポートデスク                                               |  |
|    |          | 受付時間:AM9:00~PM6:00(土日・祝日・夏季休暇・年末年始を除く)                         |  |
|    |          | TEL: 0120-961-663                                              |  |
|    |          | E-mail: <u>support@biz.nuro.jp</u>                             |  |

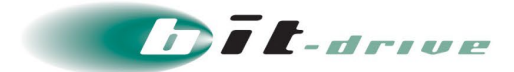

# 12 アカウント

アカウントメニューでは、アカウント情報、ユーザ情報、障害・メンテナンス通知、ログアウトが選べま す。

| エアカウント情報     ユーザ情報     図 障害・メンテナンス通知 | + |          | 万葉DCサイト | 管理者                                                               | ±                               |
|--------------------------------------|---|----------|---------|-------------------------------------------------------------------|---------------------------------|
|                                      |   | A 1240こ日 |         | <ul> <li>本アカウ</li> <li>ユーサ</li> <li>薬障害・</li> <li>ヘログア</li> </ul> | 7ント情報<br>ゲ情報<br>メンテナンス通知<br>7ウト |

ログアウトを選択すると、コントロールパネルからログアウトします。

## 12.1 アカウント情報

右上のメニューから「アカウント情報」を選択すると、お客様のアカウント情報とユーザ情報が表示されます。

| アカウン | 7カウント情報 *                                                                                                    |               |  |  |  |
|------|----------------------------------------------------------------------------------------------------|---------------|--|--|--|
|      |                                                                                                    |               |  |  |  |
|      |                                                                                                    |               |  |  |  |
|      |                                                                                                    |               |  |  |  |
|      | アカウント                                                                                                    |               |  |  |  |
|      |                                                                                                    | アカウントID       |  |  |  |
|      |                                                                                                    | ご契約法人名        |  |  |  |
|      |                                                                                                    | ご利用用途         |  |  |  |
|      |                                                                                                    | ドメイン名         |  |  |  |
|      | メールア                                                                                                    | ドレス(お知らせ通知) 🕐 |  |  |  |
|      |                                                                                                    | 作成日           |  |  |  |
| 国現   | Image: Barbon Barbon Barb |               |  |  |  |
|      | ユーザ情報                                                                                                    |               |  |  |  |
|      | ログインID                                                                                                    |               |  |  |  |
|      | 表示名                                                                                                    |               |  |  |  |
|      | 説明                                                                                                    |               |  |  |  |
|      | メールアドレス 🕗                                                                                                    |               |  |  |  |
|      | 権限                                                                                                    |               |  |  |  |
|      | API+-                                                                                                    |               |  |  |  |
|      | シークレットキー                                                                                                    |               |  |  |  |
|      | エンドポイント                                                                                                    |               |  |  |  |
|      |                                                                                                    |               |  |  |  |
|      | ★ 閉じる                                                                                                    |               |  |  |  |

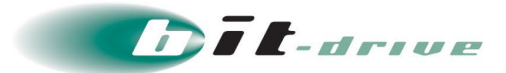

#### アカウント

| No. | 項目              | 説明                              |
|-----|-----------------|---------------------------------|
| 1   | アカウントID         | お客様固有のID(システムにより採番されます)が表示されます。 |
| 2   | ご契約法人名          | ご契約の法人名が表示されます。                 |
| 3   | ご利用用途           | アカウントのご利用用途が表示されます。             |
| 4   | ドメイン名           | コントロールパネルにログインする場合のドメイン名(お客様固有) |
|     |                 | が表示されます。                        |
| 5   | メールアドレス(お知らせ通知) | お知らせ通知の送信先メールアドレスが表示されます。       |
| 6   | 作成日             | アカウントが作成された日時が表示されます。           |

#### アクセス許可リスト

| No. | 項目         | 説明                             |
|-----|------------|--------------------------------|
| 1   | ユーザ権限      | アクセスを制限している権限が表示されます。          |
| 2   | アクセス元 CIDR | アクセスを許可している CIDR が表示されます。      |
| 3   | 説明         | 新規作成時に入力した内容が表示されます。           |
| 4   | アクション      | アクセス許可リストのアクション(詳細/削除)を実行できます。 |

#### ログインユーザ

| No. | 項目       | 説明                             |
|-----|----------|--------------------------------|
| 1   | ログインID   | アカウントにログインする ID です。            |
| 2   | 表示名      | ユーザの説明が表示されます。                 |
| 3   | 説明       | ユーザ作成時に入力した説明が表示されます。          |
| 4   | メールアドレス  | 登録時のメールアドレスが表示されます。            |
|     |          | パスワードリセット時はこちらのメールアドレスに通知されます。 |
| 5   | API キー   | アカウントの API キーが表示されます。          |
| 6   | シークレットキー | アカウントのシークレットキーが表示されます。         |
| 7   | エンドポイント  | エンドポイントの URL 情報が表示されます。        |

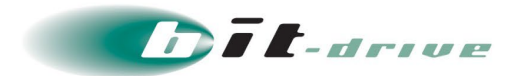

## 12.2 ユーザの情報

右上のメニューから「ユーザ情報」を選択すると、現在ログインしているユーザの情報が表示されます。 なお、右上のパスワード更新ボタンをクリックすると現在ログインしているユーザのログインパスワードが更 新できます。

| ーザ情報       |                       |                            |
|------------|-----------------------|----------------------------|
|            |                       | ♪バスワードの更新                  |
| ログインID     |                       |                            |
| 表示名        |                       |                            |
| 2049J      |                       |                            |
| x-117FD2 O |                       |                            |
| 代表ユーザ      | いいえ                   |                            |
| 権服         | 参照者                   |                            |
| 最終ログイン時刻   |                       |                            |
| 3 2要素認証    |                       | ● 2要素認証の無効化 ■ バックアップコードの管理 |
|            | 状態                    | 有効                         |
|            | <b>怒り バックフップコード</b> 登 | 0                          |

#### ユーザ情報

| No. | 項目           | 説明                              |
|-----|--------------|---------------------------------|
| 1   | ログイン ID      | 現在ログインしているユーザのログイン ID が表示されます。  |
| 2   | 表示名          | 現在ログインしているユーザの表示名が表示されます。       |
| 3   | 説明           | 現在ログインしているユーザの説明が表示されます。        |
| 4   | メールアドレス      | ユーザ作成時に登録したメールアドレスが表示されます。      |
| 5   | 代表ユーザ        | ログインしているユーザが代表ユーザの場合には「はい」と表示され |
|     |              | ます。                             |
| 6   | 権限           | 現在ログインしているユーザの権限が表示されます。        |
| 7   | 最終ログイン時刻     | 現在ログインしているユーザの最終ログイン時刻が表示されます。  |
| 8   | 状態           | 2要素認証の状態(有効・無効)が表示されます。         |
| 9   | 残りバックアップコード数 | 使用できるバックアップコードの数が表示されます。        |

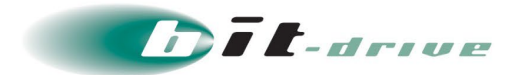

#### (1) パスワードの更新

「パスワードの更新」ボタンをクリックすると、コントロールパネルへのログインパスワードが更新できます。

| パスワードの更新        |                   | ×    |
|-----------------|-------------------|------|
| 現在のバスワード(必須)    | 現在のバスワードを入力してください |      |
| ログインパスワード (必須)  | 新しいバスワードを入力してください |      |
| パスワードの確認入力 (必須) | 再度入力してください        |      |
| * 閉じる           |                   | ● 更新 |

パスワードの更新

| No. | 項目         | 説明                     |
|-----|------------|------------------------|
| 1   | 現在のパスワード   | 現在登録されているパスワードを入力します。  |
| 2   | ログインパスワード  | 新しいパスワード(6文字以上)を入力します。 |
| 3   | パスワードの確認入力 | 新しいログインパスワードを再度入力します。  |

#### (2) 2要素認証有効化

「2要素認証有効化」ボタンをクリックすると、確認コード入力画面に移ります。

| 聖素認証の有効化                                                                                                    |                                                                                                    |
|----------------------------------------------------------------------------------------------------|----------------------------------------------------------------------------------------------------|
| <ol> <li>お持ちのスマートフォンに</li> <li>※ Androidの場合: Google f<br/>iPhoneの場合: App Store</li> <li>認証システムアプリを起動</li> <li>[1]をタップし、「バーコ・</li> <li>スマートフォンのカメラで</li> <li>アプリで生成された確認コージのといい、「手助く、</li> <li>(1)を多っプし、「手助く、</li> <li>アカウント名には任意のラ</li> <li>5) 時間ペース」が選択され</li> <li>(以下のコードを「キー」に</li> <li>コード:</li> </ol> | 認証システムアプリをインストールします。<br>Playストアで「Google認証システム」で検索<br>eで「Google Authenticator」で検索<br>hします。<br>ードをスキャン」を選択します。<br>デに表示されているQRコードをスキャンします。<br>コードを入力し「登録」を押下します。<br>場合は下記の手順で設定します。<br>・<br>ペカ力を選択します。<br>・<br>ペルを設定します。<br>こく入力し、遊加ボタンをタップします。 |
|                                                                                                    |                                                                                                    |
| 確認コード                                                                                                    | アプリで生成した確認コードを入力してください                                                                                                    |
| × キャンセル                                                                                                    | ● 登録                                                                                                    |

#### パスワードの更新

| No. | 項目    | 説明                        |
|-----|-------|---------------------------|
| 1   | 確認コード | 認証システムアプリで生成されたコードを入力します。 |

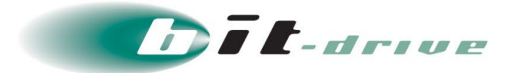

#### 12.3 障害・メンテナンス通知

右上のメニューから「障害・メンテナンス通知」を選択すると、障害・メンテナンス情報通知先メールアドレ スが表示されます。

アカウントメールアドレスは、親アカウントとして登録されている弊社のメールアドレスが表示されます。 なお、弊社サポートデスクより障害・メンテナンス通知を送付しておりますが、こちらの通知先メールアドレ スの新規作成ボタンより、システムからの障害・メンテナンス情報通知を受け取ることができます。

| アカウントメールア | /ドレス           |                 |
|-----------|----------------|-----------------|
| -×        | ールアドレス(お知らせ通知) | 說相              |
|           |                | アカウントのメールアドレスです |
| 状態        | メールアドレス        | 說明              |
|           | x=ny=vx        |                 |
|           |                |                 |

#### アカウントメールアドレス

| No. | 項目              | 説明                       |
|-----|-----------------|--------------------------|
| 1   | メールアドレス(お知らせ通知) | 親アカウントの弊社メールアドレスが表示されます。 |

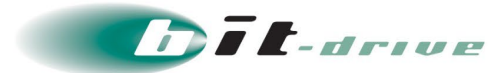

追加メールアドレス

| No. | 項目      | 説明                                    |
|-----|---------|---------------------------------------|
| 1   | 状態      | メールアドレスの状態を表示します。マウスオーバで詳細な情報が表示されます。 |
|     |         | 通常「有効」です。                             |
| 2   | メールアドレス | 障害・メンテナンス情報通知先メールアドレスが表示されます。         |
| 3   | 説明      | 各メールアドレスの説明が表示されます。                   |
| 4   | アクション   | メールアドレスのアクション(削除)を実行できます。             |

『障害・メンテナンス通知』機能は、本サービスの障害・メンテナンス情報をシステムから受け取るメールアドレスを設定する機能です。

最大10個までメールアドレスを登録することが可能です。

#### (1) 通知先メールアドレスの新規作成

「通知先メールアドレスの新規作成」ボタンをクリックすると、障害・メンテナンス情報通知先メールアドレ スを追加できます。

| 通知先メールアドレスの新規作成 |                  | ×       |
|-----------------|------------------|---------|
| メールアドレス (必須)    | メールアドレスを入力してください |         |
| 説明              | 表示用の説明を入力してください  | 5<br>() |
| * キャンセル         | ● 登録             | 1.      |

| No. | 項目      | 説明                           |
|-----|---------|------------------------------|
| 1   | メールアドレス | 障害・メンテナンス情報通知先メールアドレスを入力します。 |
| 2   | 説明      | メールアドレスに対する説明を入力します。         |